## <u>WindowsXP Service Pack2 セキュリティ強化機能搭載における</u> <u>『CP-B300F』のセットアップ補足資料</u>

- I. 対象 OS : WindowsXP Service Pack 2 セキュリティ強化機能搭載 (以下 WindowsXP SP2)
- I.対象製品 : CP-B300F
  パラレルケーブル、または USB ケーブルで接続して使用される場合
  ※ネットワークに接続して使用される場合、下記設定は必要ありません。

CP-B300F を WindowsXP SP2 環境において、パラレルケーブル、または USB ケーブルで 使用される場合、下記手順で設定を変更し、セットアップを行って頂くようお願い致します。 設定変更を行わないと、セットアップの途中でダイアログが表示されたり、インストールが 極端に遅くなる、または途中で進まなくなる等の現象が発生する場合があります。

## 1. CP-B300F セットアップ前の設定変更手順

- 「スタート」→「コントロールパネル」をクリックします。
- ②「システム」をクリックします。

(または「パフォーマンスとメンテナンス」→「システム」をクリックします。)

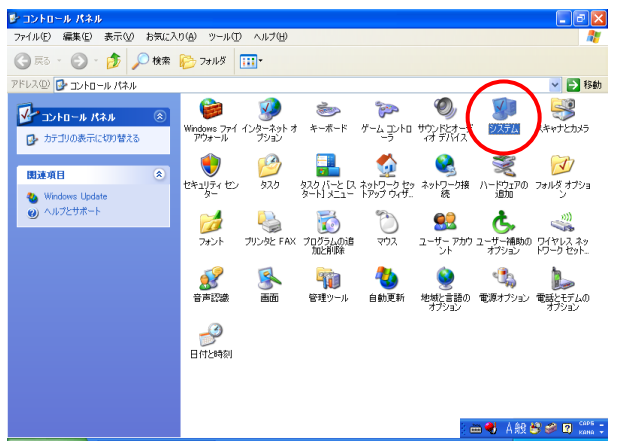

③「ハードウェア」タブをクリックし、「Windows Update」をクリックします。

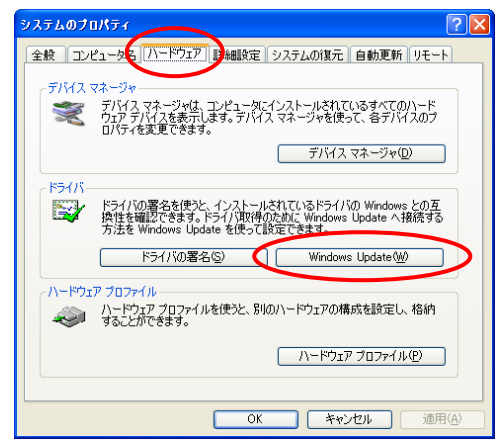

 ④「Windows Update への接続」画面より、「Windows Update でドライバの検索をしない」を 選択し、「OK」をクリックしてください。

| Windows Update への接続                                                     |
|-------------------------------------------------------------------------|
| 新しいデバイスの接続時に、一致するドライバの検索のために Windows<br>Update Web サイトに接続する方法を指定してください。 |
| ● デバイスにドライバが必要な場合、確認なしに Windows Update に移<br>動する(©)                     |
| ○新しいデバイスの接続時に Windows Update を検索するか確認する<br>(A)                          |
| ●Windows Update でドライバの検索をしない(W)                                         |
| Windows Update の使用にはインターネット接続が必要です。                                     |
| プライバシー ポリシーを表示します。 OK キャンセル                                             |

⑤CP-B300FのCDをセットし、製品に添付されている「かんたん設置ガイド」に従って インストールを行ってください。

⑥インストール終了後、WindowsXP SP2 の再起動を行い、起動後に上記④の「Windows Update への接続」画面で、「新しいデバイスの接続時に Windows Update を検索するか確認する」を選択し、必ず設定を元に戻してください。

「Windows Update への接続」画面は、前頁①~③の手順で開いてください。

| Windows Update への接続                                                     |
|-------------------------------------------------------------------------|
| 新しいデバイスの接続時に、一致するドライバの検索のために Windows<br>Update Web サイトに接続する方法を指定してください。 |
| ○デバイスにドライバが必要な場合、確認なしに Windows Update に移<br>動する(G)                      |
| ●新しいデバイスの接続時に Windows Update を検索するか確認する<br>(A)                          |
| ○ Windows Update でドライバの検索をしない(№)                                        |
| Windows Update の使用にはインターネット接続が必要です。                                     |
| <u> ブライバシー ポリシーを表示します。</u> OK キャンセル                                     |

## 2.「1. CP-B300F セットアップ前の設定変更手順」を行わなかった場合の対処方法

かんたん設置ガイド P25 または P32 の手順⑥で CP-B300F の電源スイッチを 0N にした後に、 下記右の画面が表示されましたら、「いいえ、今回は接続しません」を選択し、「次へ」を クリックしてください。下記右の画面はインストールが終了するまで数回表示されます。 また、インストールが極端に遅くなったり、途中で進まなくなったりする場合は、下記左の 画面のようにタスクバーの「新しいハードウェアの検出ウィザード」をクリックして右の画面 を表示させてから操作を行ってください。

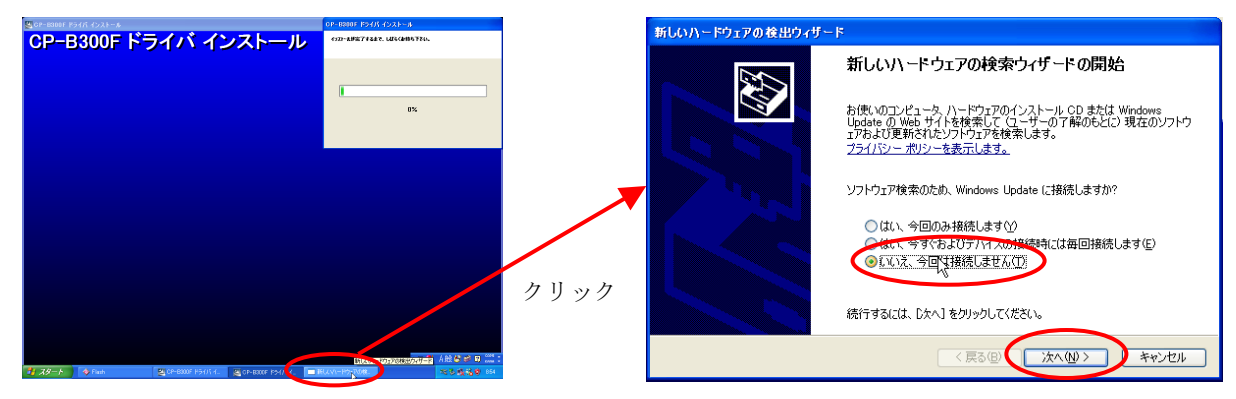